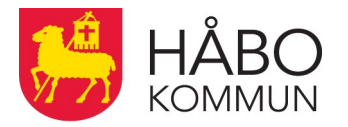

## Enklare vardag med frånvaro-app

Nu finns en app som gör att myndig elev, föräldrar och lärare enkelt kan registrera elevers frånvaro direkt med hjälp av en smartphone. Appen heter "Dexter" och finns tillgänglig för iPhone, iPad och Android. Appen laddas hem via Apple AppStore eller Google Play Butik. Utgivare av appen är IST International Software Technology AB.

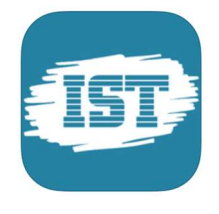

## Anmäla frånvaro för elev

Föräldern/Vårdnadshavaren får efter inloggning upp en lista på sina barn alternativt de man står som vårdnadshavare för. Man väljer det barn man vill anmäla frånvaro för och om frånvaron gäller hel dag eller del av dag. Om det gäller del av dag får man även ange start- och sluttid. Myndig elev kan själv anmäla sin frånvaro på samma sätt.

## Instruktion

- 1. Ladda ned Dexter appen Appen laddar du själv ned gratis från AppStore respektive Google play.
- 2. Inloggning För att kunna använda appen måste du ha ett användarid. Logga in på <u>https://start.ist.com/habo</u> med e-legitimation. Klicka på Konto App i huvudmenyn så får du ett användarid och kan själv välja lösenord. Fyll i användarnamn och lösen i Appen och välj kommun, Håbo.(Senast valda kommun kommer upp som förval). Logga in. Lärare loggar in direkt i Dexter appen med det konto (användarid och lösen) som de redan fått från skolan.

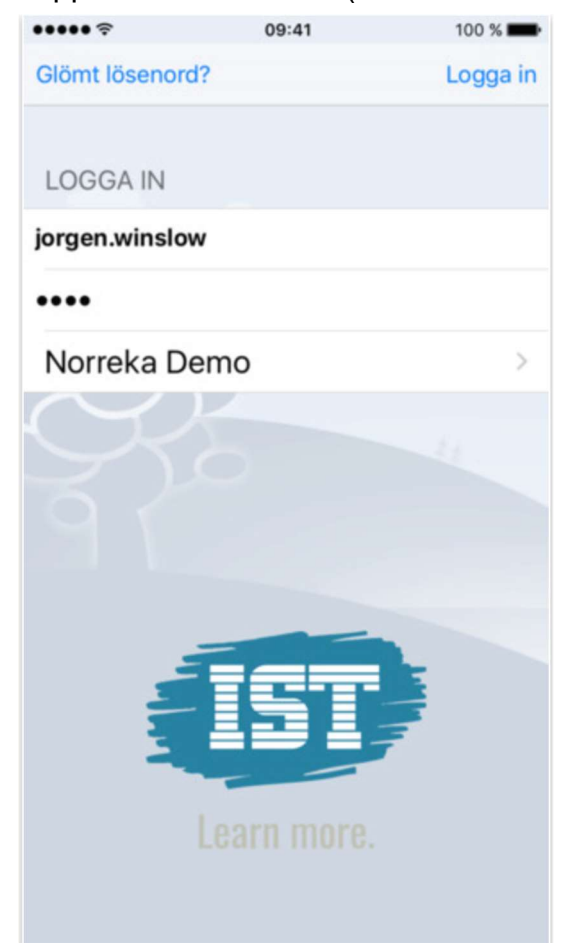

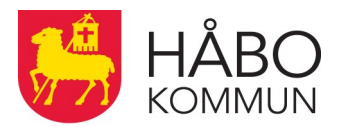

3. Här ser du hur det kan se ut för en Vårdnadshavare efter inloggning. Från huvudmenyn väljer du funktionen "frånvaroanmälan".

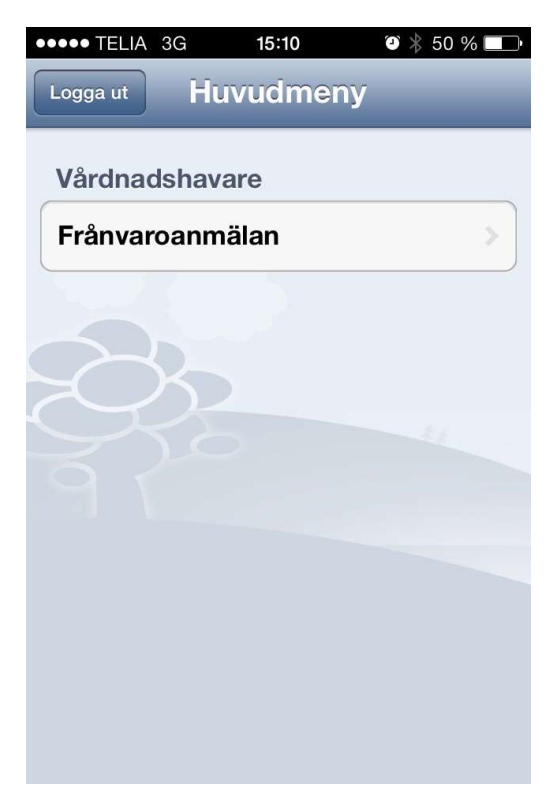

4. Välj det barn du vill frånvaroanmäla.

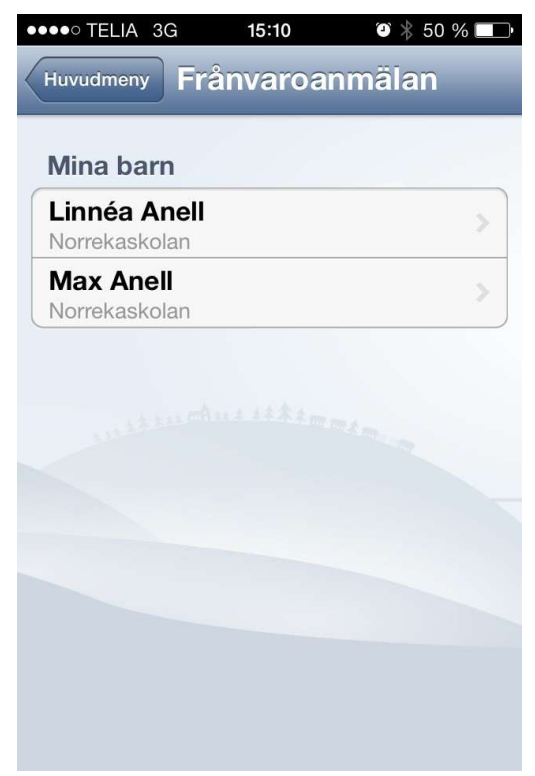

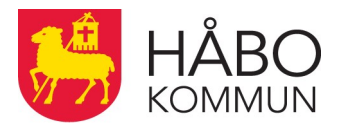

5. Frånvaroanmälan för heldag. Markera heldag och frånvaro anmäls för dagens datum.

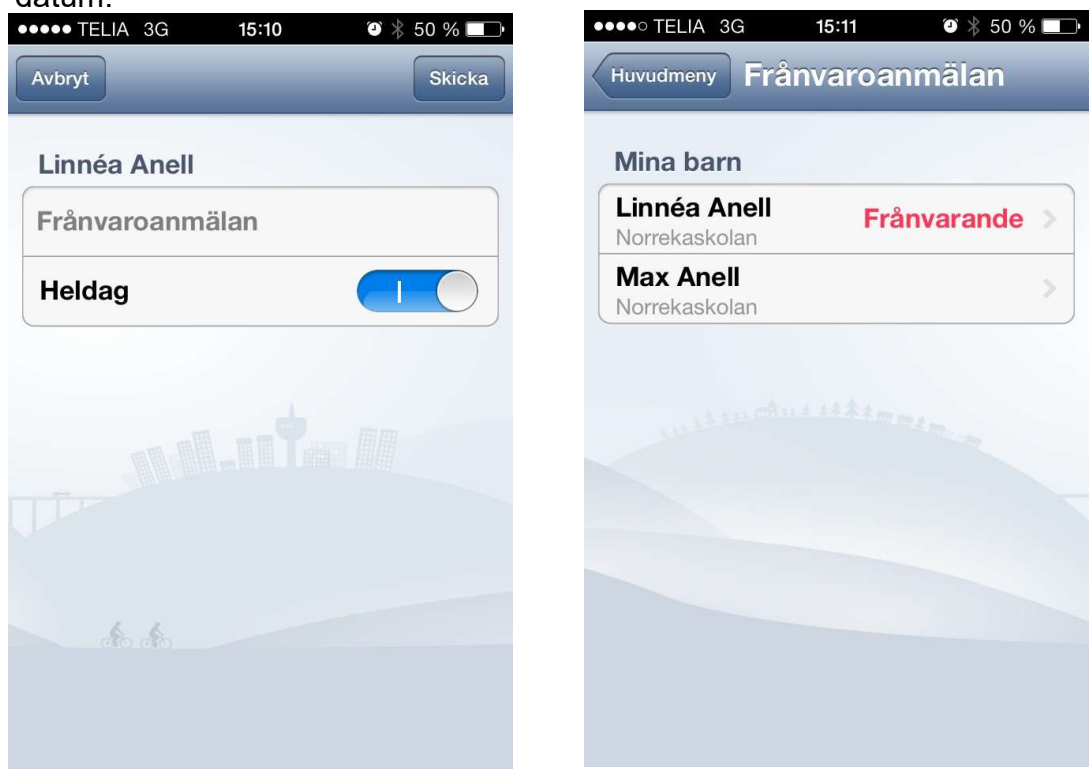

6. Frånvaroanmälan för ett tidsintervall. Avmarkera heldag. Välj mellan vilka tidsintervall eleven ska vara frånvarande och frånvaro anmäls för tiden mellan klockslagen.

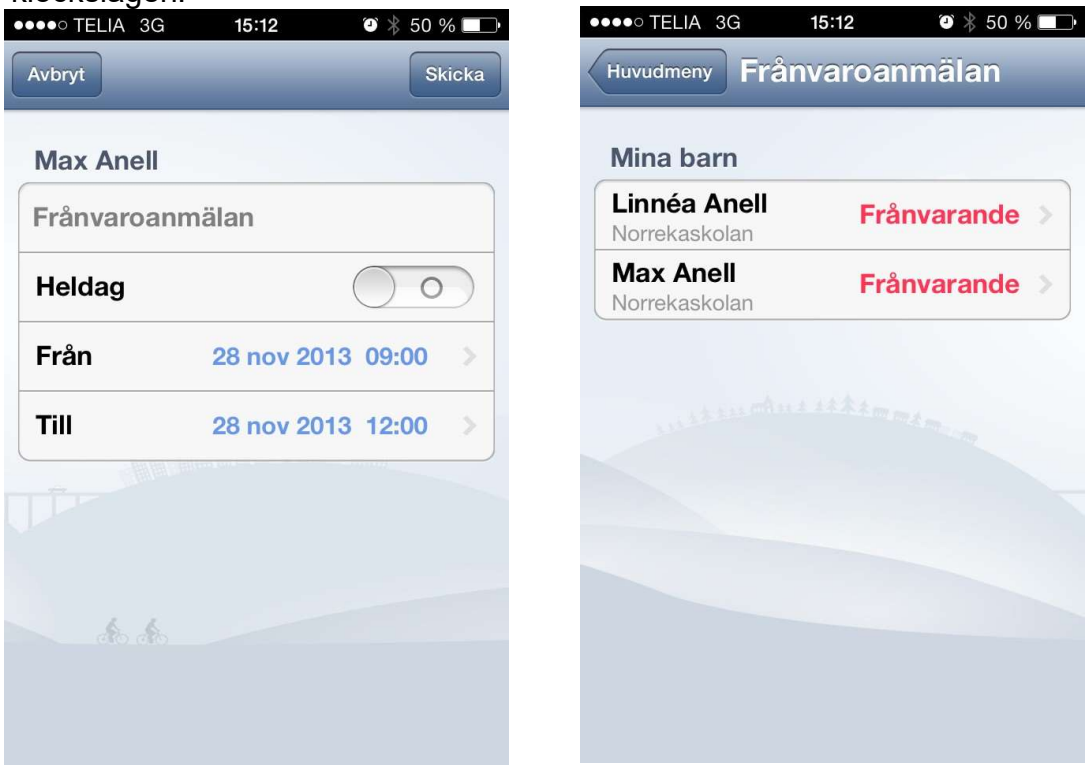